# SONICWALL®

About SonicOS 8

#### Contents

| What is SonicOS?                           | 3  |
|--------------------------------------------|----|
| Where Do I Find Information About SonicOS? | 3  |
| Web Management to Admin Guides Reference   | 4  |
| About the SonicOS Management Interface     | 8  |
| Logging Into SonicOS                       | 8  |
| Logging Out of SonicOS                     | 9  |
| About the Top Menu Views                   | 10 |
| About the API and CLI                      | 11 |
| Legal Information                          | 13 |
| SonicOS Guides (Wizards)                   | 14 |
| Notification Center1                       | 14 |
| Online Help                                | 16 |
| Global Search                              | 16 |
| SonicWall Support                          | 19 |
| About This Document                        | 20 |

What is SonicOS?

SonicOS 8 runs on SonicWall network security appliances (firewalls) and provides a web management interface for configuring the features, policies, and security services, updating the firmware, managing connected devices such as switches and access points, monitoring traffic/users/threats, investigating events, and much more. SonicOS runs on top of SonicCore, SonicWall's secure underlying operating system.

SonicOS provides a modern graphical management interface that facilitates:

- Setting up and configuring your security appliance
- Monitoring the health and status of the security appliance, network, users, connections and the status of the incoming and outgoing traffic
- · Configuring external devices, such as access points or switches

SonicOS also provides full-featured API and a command-line interface (CLI) in addition to the graphical management interface. For more information, see About the API and CLI.

For information about the SonicOS management interface, see About the SonicOS Management Interface.

#### Where Do I Find Information About SonicOS?

SonicOS administration guides are available for each main menu in the left navigation pane of the SonicOS web management interfaces. Within each guide, you will find topics covering each page in that menu group, with procedures and detailed information.

SonicOS administration guides are published on the SonicWall Technical Documentation portal at: https://www.sonicwall.com/support/technical-documentation/?language=English&category=Firewalls.

On the left side of the page, you can select SonicOS or the firewall series of your choice. Scrolling down on the left, you can select the type of document and then the firmware version, followed by the virtual platform, date range, and language.

For example, the SonicOS 8 Tools & Monitors administration guide covers the following main topics:

- Using Packet Monitor
- Viewing Connections
- Monitoring Core 0 Processes
- Using Packet Replay

For a mapping of SonicOS 8 web management interface sections to the SonicOS 8 administration guides, refer to SonicOS Web Interface to Administration Guide Reference.

#### Web Management to Admin Guides Reference

| Management                      |                               |                                                                                                    |
|---------------------------------|-------------------------------|----------------------------------------------------------------------------------------------------|
| Interface Section               | Guide Name                    | Topics Covered                                                                                                    |
| HOME   Dashboard                | SonicOS 8 Dashboard           | Describes the key information and actionable features<br>of the four Dashboard System screens: Status,<br>Summary, Network and Threat. Covers the Access<br>Points dashboard for SonicWave and SonicPoint, and<br>provides information about the Capture ATP page.<br>Describes the Topology page with the network<br>topology graphical display. |
| HOME   Legal<br>Information     | SonicOS 8 About SonicOS       | Describes the Legal Information page and API page<br>with Swagger access. Provides an overview of                                                                                                    |
| HOME   API                      |                               | available wizards and of the SonicOS Login and Logout screens. Also describes some new features                                                                                                    |
| Wizards button in top<br>banner |                               | and the set of admin guides.                                                                                                    |
| Login/Logout screens            |                               |                                                                                                    |
| MONITOR   Real-<br>Time Charts  | SonicOS 8 Real-Time<br>Charts | Describes real-time charts for System Monitor,<br>Protocol Monitor, Users Monitor, and Bandwidth<br>Management (BWM) Monitor.                                                                                                    |
| MONITOR   AppFlow               | SonicOS 8 Monitor<br>AppFlow  | Describes the AppFlow Report and Appflow Monitor pages.                                                                                                    |
| MONITOR   SDWAN                 | SonicOS 8 SDWAN               | Describes the SDWAN Monitor and SDWAN<br>Connections pages.                                                                                                    |
| MONITOR   Logs                  | SonicOS 8 Monitor Logs        | Describes the System Logs and Auditing Logs pages.                                                                                                    |
| MONITOR   Tools &<br>Monitors   | SonicOS 8 Tools &<br>Monitors | Covers using Packet Monitor, viewing Connections,<br>monitoring Core 0 Processes, and using Packet<br>Replay.                                                                                                    |
| DEVICE   Settings               | SonicOS 8 Settings            | Configuration options and procedures for security<br>service and support licenses, administration settings,<br>system time settings, certificates, SNMP settings,<br>firmware backups, upgrade, bootup options, and<br>configuration settings export and import, and<br>restarting the firewall.                                                  |
| DEVICE   High<br>Availability   | SonicOS 8 High Availability   | Configuration options and procedures for High<br>Availability settings. Describes HA status.                                                                                                    |

| Management<br>Interface Section | Guide Name                    | Topics Covered                                                                                                    |
|---------------------------------|-------------------------------|----------------------------------------------------------------------------------------------------|
| DEVICE   Users                  | SonicOS 8 Users               | Configuration options and procedures for adding local<br>users and groups, guest accounts and services.<br>Describes viewing status of local and guest users.                                                                                                    |
| DEVICE   AppFlow                | SonicOS 8 Device AppFlow      | Configuration options and procedures for Flow<br>Reporting and AppFlow Agent. Configuring,<br>generating and downloading the Capture Threat<br>Assessment Report.                                                                                                    |
| DEVICE   Log                    | SonicOS 8 Device Log          | Configuration options and procedures for log settings, syslog, automation, name resolution, reports, and AWS.                                                                                                    |
| DEVICE   Diagnostics            | SonicOS 8 Diagnostics         | Configuration options and procedures for system<br>diagnostics, including the Tech Support Report (TSR),<br>network settings, DNS lookup and reverse name<br>lookup, network paths, using ping, using trace route,<br>real-time blacklist, Geo-IP and botnet, MX and banner,<br>GRID check, making a URL rating request, PMTU<br>discovery, and terminal access.                                                                             |
| DEVICE   Switch<br>Network      | SonicOS 8 Switch Network      | Description of graphical views of the Switch network.<br>Configuration options and procedures for adding and<br>configuring SonicWall Switches.                                                                                                    |
| DEVICE   Access<br>Points       | SonicOS8 Access Points        | Configuration options and procedures for wireless<br>access point settings, firmware management, using<br>the floor plan view, intrusion detection (IDS),<br>advanced intrusion and preventions (IDP), packet<br>capture for wireless traffic, virtual access points, radio<br>frequency monitoring and spectrum, Fairnet, WiFi<br>multimedia, 3G/4G/LTE WWAN, Bluetooth, radio<br>resource management. Describes viewing station<br>status. |
| DEVICE   WWAN                   | SonicOS8 WWAN                 | Covers 4G/LTE WWAN modem and network status, viewing signal strength, and accessing the modem for monitoring and configuration.                                                                                                    |
| NETWORK   System                | SonicOS 8 System              | Configuration options and procedures for system<br>networking settings, including interfaces, failover and<br>load balancing, neighbor discovery, ARP, MAC IP<br>anti-spoof, web proxy, PortShield groups, VLAN<br>translation, IP helper, dynamic routing, DHCP server,<br>multicast, network monitor, and AWS configuration.                                                                                                    |
| NETWORK   Firewall              | SonicOS 8 Network<br>Firewall | Configuration options and procedures for advanced firewall settings, DoS flood protection, SSL control, cipher control, and real-time-blacklist filter.                                                                                                    |

| Management<br>Interface Section | Guide Name                    | Topics Covered                                                                                                    |
|---------------------------------|-------------------------------|----------------------------------------------------------------------------------------------------|
| NETWORK   VoIP                  | SonicOS 8 VoIP                | Configuration options and procedures for voice over IP settings. Viewing call status and controlling calls.                                                                                                    |
| NETWORK   DNS                   | SonicOS 8 DNS                 | Configuration options and procedures for Domain<br>Name Service settings, dynamic DNS, DNS proxy,<br>and DNS security.                                                                                                    |
| NETWORK   SDWAN                 | SonicOS 8 SDWAN               | Configuration options and procedures for SDWAN<br>groups, SLA probes, SLA class objects, path selection<br>profiles, and SDWAN rules.                                                                                                    |
| NETWORK   IPSec<br>VPN          | SonicOS 8 IPSec VPN           | Configuration options and procedures for IPSec VPN<br>rules and settings, advanced settings, DHCP over<br>VPN, Layer 2 Tunneling Protocol server, and AWS<br>VPN.                                                                                                    |
| NETWORK   SSL<br>VPN            | SonicOS 8 SSL VPN             | Configuration options and procedures for SSLVPN server, client, and portal settings. Describes Virtual Office portal access and viewing SSL VPN status.                                                                                                    |
| OBJECT   Match<br>Objects       | SonicOS 8 Match Objects       | Configuration options and procedures for objects to be<br>used in policy rules, including object types for zones,<br>addresses, services, URI lists, match objects,<br>schedules, dynamic groups, and email addresses.                                                        |
| OBJECT   Profile<br>Objects     | SonicOS 8 Profile Objects     | Configuration options and procedures for profile<br>objects to be used in policy rules, including profile<br>objects for endpoint security, bandwidth, quality of<br>service marking, content filtering, DHCP option, and<br>AWS.                                             |
| OBJECT   Action<br>Objects      | SonicOS 8 Action Objects      | Configuration options and procedures for action<br>objects to be used in policy rules, including app rule<br>actions and content filter actions.                                                                                                    |
| POLICY   Rules and Policies     | SonicOS 8 Rules and Policies  | Configuration options and procedures for access<br>rules, NAT rules, routing rules, content filter rules, app<br>rules, and endpoint rules.                                                                                                    |
| POLICY   DPI-SSL                | SonicOS8 DPI-SSL              | Configuration options and procedures for client and server DPI-SSL.                                                                                                    |
| POLICY   DPI-SSH                | SonicOS8 DPI-SSH              | Configuration options and procedures for DPI-SSH settings.                                                                                                    |
| POLICY   Security<br>Services   | SonicOS8 Security<br>Services | Configuration options and procedures for licensed<br>security services, including Gateway Anti-Virus, Anti-<br>Spyware, Intrusion Prevention, Geo-IP Filter, Botnet<br>Filter, App Control, and Content Filter. Describes<br>viewing the summary of security services status. |
| POLICY   Anti-Spam              | SonicOS8 Anti-Spam            | Configuration options and procedures for Anti-Spam settings. Describes viewing Anti-Spam status.                                                                                                    |

| Management<br>Interface Section | Guide Name                     | Topics Covered                                                                                                |
|---------------------------------|--------------------------------|----------------------------------------------------------------------------------------------------|
| POLICY   Capture<br>ATP         | SonicOS 8 Capture ATP          | Configuration options and procedures for Capture<br>ATP settings and viewing Capture ATP scanning<br>history. |
| POLICY   Endpoint<br>Security   | SonicOS 8 Endpoint<br>Security | Configuration options and procedures for endpoint (client) security.                                          |

2

## About the SonicOS Management Interface

SonicOS 8 is designed for higher security, improved workflow and scalability, and a better user experience and ease of use.

This section introduces these top-level interface features:

#### Topics:

- Logging Into SonicOS
- Logging Out of SonicOS
- Contemporary vs Classic Web Interface
- Global Search
- Online Help
- Notification Center
- SonicOS Guides (Wizards)
- SSH Terminal Access
- About the Top Menu Views
- About the API and CLI
- Legal Information

#### Logging Into SonicOS

To log into the SonicOS web management interface, enter the firewall IP address into your browser using HTTPS. The default X0 LAN IP address is https://192.168.168.168.168. The default credentials are:

- Username: admin
- Password: password

You can also log in using the WAN IP address if the WAN interface (usually X1 or X2) is configured to allow HTTPS management. SonicOS provides a DHCP server to give your computer an IP address in the same subnet, so there is no need to give it a static IP address before logging in.

The login page provides links to related SonicWall products at the right while you enter your SonicOS credentials at the left.

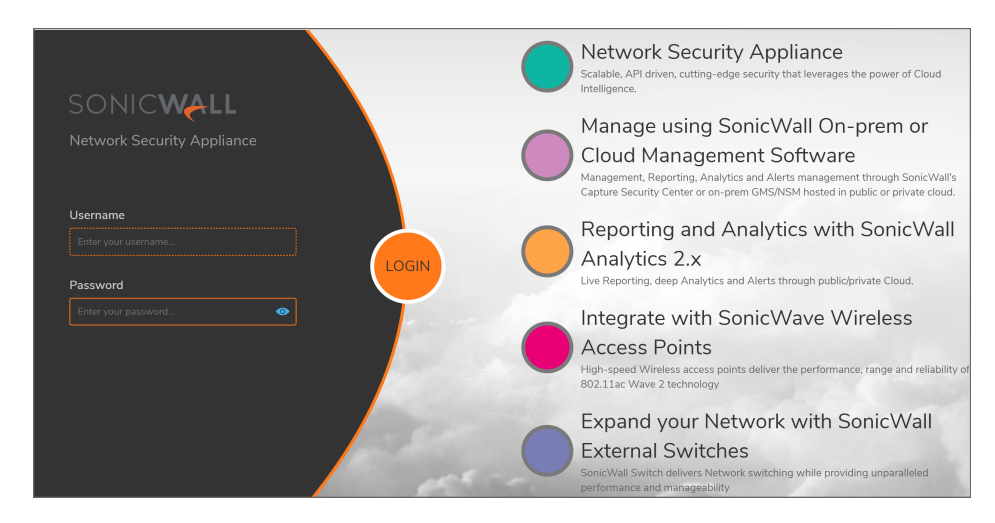

After entering the Username and Password, click LOGIN or press Enter to log in.

(i) **NOTE:** The SonicOS web management interface is best viewed using 1920x1080 resolution.

#### Logging Out of SonicOS

To log out of the SonicOS web management interface, click on the username initials at the top right corner of the banner and select **Logout** from the drop-down list.

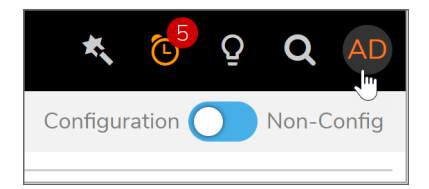

In the confirmation dialog, click **Continue**.

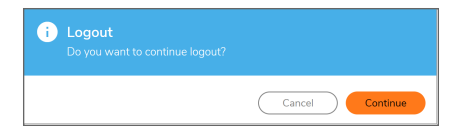

The logout page is displayed.

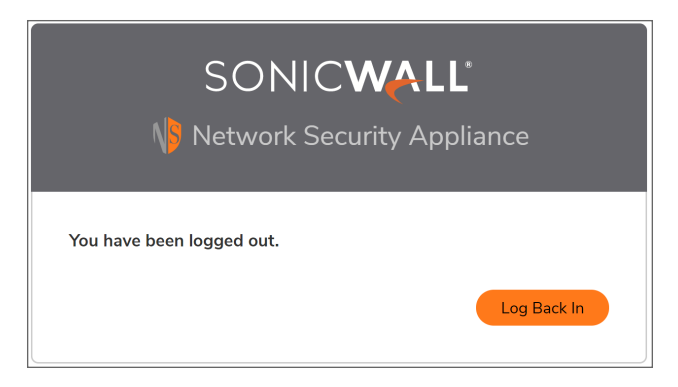

To log back into the firewall, click Log Back In.

For security reasons, SonicOS automatically logs the administrator out after a specified period of inactivity. The default inactive time is 5 minutes. To change this duration, configure the desired number of minutes in the Log out the Admin after inactivity of (mins) field in the Login / Multiple Administrators screen on the DEVICE | Settings > Administration page.

#### About the Top Menu Views

The contemporary SonicOS 8 web management interface layout is organized into high-level, intuitive workflows, with six top-level views in a menu across the top.

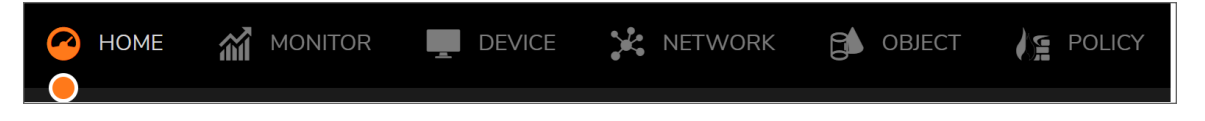

The currently selected top view is marked with an orange dot. A similar orange dot marks the currently selected page in the left navigation pane.

The six top-level views are:

| View    | Description                                                                                                    |
|---------|----------------------------------------------------------------------------------------------------|
| HOME    | The <b>HOME</b> view provides dashboards and graphs designed to help you quickly see<br>the health and security status of your security appliance, connected devices, and<br>networks. In SonicOS, the Policy Overview page provides status information for your<br>policies. On NSsp 13700 and TZ, NSa and NSv series, a graphical representation of<br>your network topology is available in the HOME view. The API and Legal pages are<br>also in the HOME view. |
| MONITOR | The <b>MONITOR</b> view provides Real-Time Charts, AppFlow reports and/or<br>monitoring, AppFlow sessions (on NSv), Capture Threat Assessment report,<br>SDWAN monitoring, system logs, and tools for packet capture and monitoring<br>connections and processes.                                                                                                    |

| View    | Description                                                                                                    |
|---------|----------------------------------------------------------------------------------------------------|
| DEVICE  | The <b>DEVICE</b> view provides configuration pages for firewall administration and settings, internal wireless settings for TZ wireless firewalls, high availability, users, AppFlow settings, log settings, and system diagnostic tools. In SonicOS, the Policy Lookup page is available under Diagnostics. On TZ, NSa and NSsp 13700 firewalls, configuration pages for external devices such as the SonicWall Switch, Access Points, and WWAN 4G/LTE are available.                                 |
| NETWORK | The <b>NETWORK</b> view provides System configuration pages for network interfaces<br>and system settings including for load balancing, ARP, web proxy, PortShield (on TZ<br>and NSa series), VLAN translation, dynamic routing, DHCP server, etc, as well as<br>pages for advanced firewall settings, VoIP, DNS, SDWAN, IPSec VPN, and SSL<br>VPN settings.                                                                                                    |
| OBJECT  | The <b>OBJECT</b> view provides configuration pages for Match Objects, Profile Objects,<br>and Action Objects, which are used when creating rules and policies on the <b>POLICY</b><br>view. In SonicOS, the OBJECT view provides configuration pages for Match<br>Objects, Profile Objects, and Action Profiles, which are used when creating rules<br>and policies on the <b>POLICY</b> view. A Signatures page allows refresh of Anti-Virus and<br>Anti-Spyware signature databases on the firewall. |
| POLICY  | The <b>POLICY</b> view provides menu groups for Rules and Policies, Capture ATP, and EndPoint Security. In SonicOS, the <b>POLICY</b> view provides those menu groups plus four additional ones: DPI-SSL, DPI-SSH, Security Services and Anti-Spam.                                                                                                    |
|         | The configuration pages include Access Rules, NAT Rules, Routing Rules, Content<br>Filter Rules, App Rules and Endpoint Rules. The Settings page provides status for<br>all security services on a single page, while the services are configured within each<br>policy as an integral component. The Shadow page shows which rules are being<br>shadowed by other rules and which rules are shadowing other rules. If a rule is<br>shadowed by another rule, the first rule might never be hit.        |

## About the API and CLI

The SonicOS Enterprise Command Line Interface (E-CLI) provides a concise and powerful way to configure SonicWall security appliances without using the SonicOS web management interface. You can use the CLI commands individually on the command line or in scripts for automating configuration tasks. You can access the CLI by connecting to the Console port via SSH or with a serial connection. For more information, refer to the *SonicOS 8 Command Line Interface Reference Guide* on the SonicWall technical documentation portal.

The SonicOS RESTful API (Representational State Transfer Application Program Interface) provides an alternative method to the SonicOS CLI for configuring the firewall. You can use the API to configure each and every feature on the firewall or to script configuration sequences.

For more information, see the SonicOS 7 API Reference Guide on the SonicWall technical documentation portal.

To access the API, navigate to **HOME | API** and click the link in the **SONICWALL SONICOS API AGREEMENT** section.

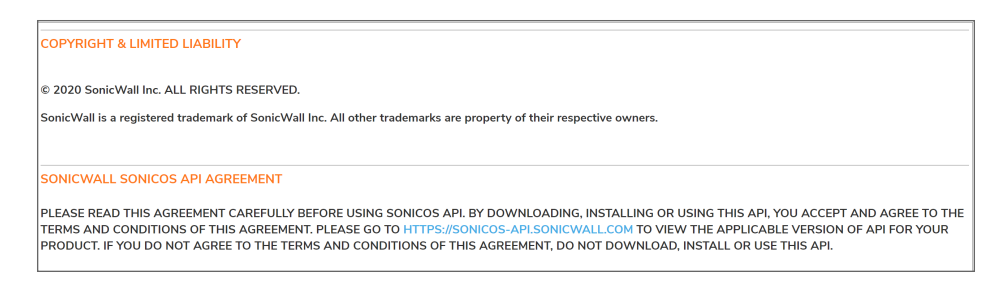

You can also enter the link directly into your browser, https://sonicos-api.sonicwall.com.

The SonicOS API Swagger access page is displayed.

| 🕀 swagger                                                                                                    | ./sonicos_files/default/sonicos_openapi.yml                                                                                                    | Explore      |
|----------------------------------------------------------------------------------------------------|----------------------------------------------------------------------------------------------------|--------------|
| SonicOS API                                                                                                    | -P337_gen7-api) OAS3                                                                                                    |              |
| Swagger Specification for SonicOS AF                                                                                                    | Pls                                                                                                    |              |
| THIS YML IS FOR SONICWALL INTERN                                                                                                    | NAL USE ONLY                                                                                                    |              |
| SonicOS support two-factor and beare                                                                                                    | er token login from SWAGGER only.                                                                                                    |              |
| Please follow the following steps to login.                                                                                                    |                                                                                                    |              |
| <ol> <li>POST "tfa" with your userna<br/>to GUI and scan the QR cod</li> <li>The Bearer Token is returne</li> <li>DELETE "auth" to logout of</li> </ol> | me, password, and two-factor code to the firewall. If you are authenticating a username for the first time,<br>le to activate two-factor authentication.<br>d in response to the "tfa" message. Copy the Bearer Token to the "Authorize" button.<br>the current session. | please login |
| Terms of service                                                                                                    |                                                                                                    |              |
| Contact SonicOS API Support                                                                                                    |                                                                                                    |              |
|                                                                                                    | Au                                                                                                    | ithorize 🔒   |

Set up your authentication and log in for the complete API command list and syntax.

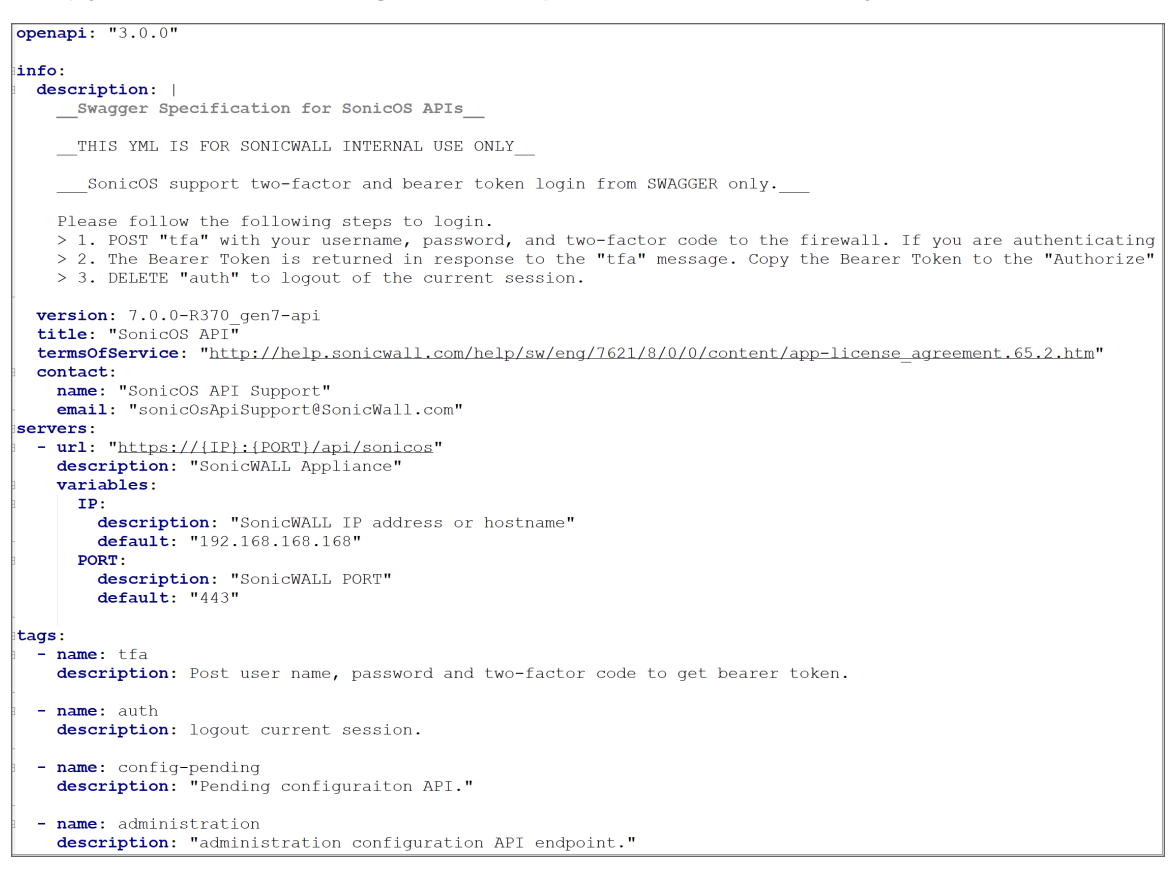

#### Legal Information

SonicWall SonicOS is protected by copyright and is provided as is.

The SonicWall copyright statement and End User Product Agreement (EUPA) are displayed on the **HOME** | **Legal Information** page.

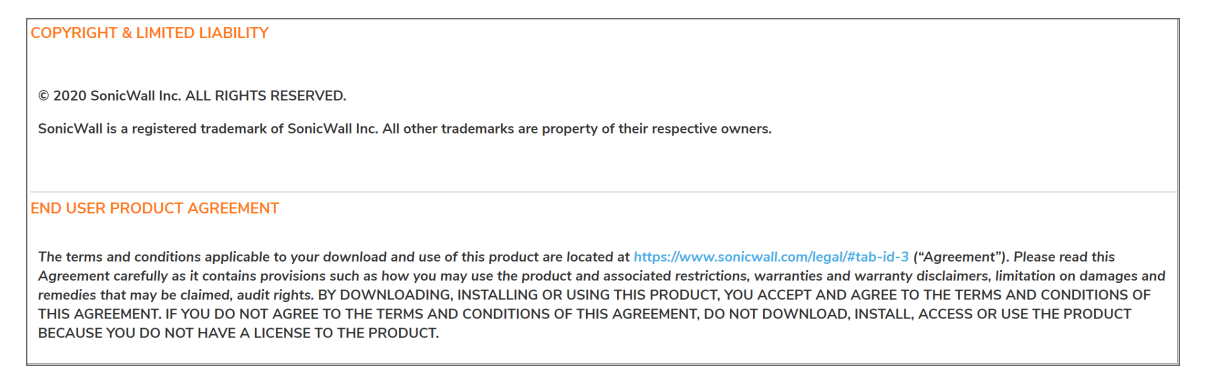

## SonicOS Guides (Wizards)

SonicOS provides easy-to-use configuration guides (wizards) to assist you with initial configuration of server access, VPN policies, wireless network and security settings, and Software-Defined WAN network settings.

| Configuration Guide                              | 2                               |      |
|--------------------------------------------------|---------------------------------|------|
| WELCOME TO THE CONFIGURATION GUI                 | DE                              |      |
| Select one of the guides below to easily configu | re your SonicWall               |      |
|                                                  | Public Server Guide             |      |
|                                                  | VPN Guide (j)                   |      |
|                                                  | $\bigcirc$ Wireless Guide $(i)$ |      |
|                                                  | SDWAN Guide (j)                 |      |
|                                                  |                                 | Next |

Each wizard displays a sequence of screens in which you select or enter the necessary settings. To continue to the next screen, click **Next**. To go back and make a change, click **Previous**. To exit the wizard, click the **X**.

The **Summary** page displays all the objects, NAT policies, access rules, security settings, or other settings that will be created. To proceed, click **Apply**.

These configuration guides are available:

- Public Server Guide
- VPN Guide
- Wireless Guide
- SDWAN Guide

#### Notification Center

The SonicOS Notification Center provides actionable alerts with outstanding tasks to help administrators maintain their organization's security posture. The Notification Center is accessed by clicking the alarm clock button at the top right corner in the banner.

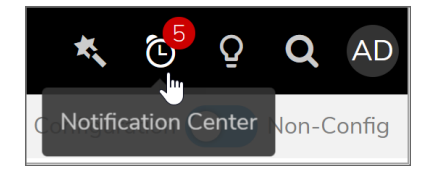

The number of current notifications is displayed in the red circle over the button.

The Notification Center displays a list of categorized messages with colored buttons at the top showing the number of each type.

|                              | 1                                                                                                    | K,                                                              | 6 <mark>7</mark>                                                                   | Q                                                                                    | Q                                                                                    | AD                                                        |
|------------------------------|----------------------------------------------------------------------------------------------------|-----------------------------------------------------------------|------------------------------------------------------------------------------------|--------------------------------------------------------------------------------------|--------------------------------------------------------------------------------------|-----------------------------------------------------------|
| 6                            |                                                                                                    | otifica                                                         | tion C                                                                             |                                                                                      |                                                                                      | ×                                                         |
| ALL                          | THREATS   SYSTEM     1   0     1   0                                                                                                    |                                                                 |                                                                                    | 2                                                                                    |                                                                                      |                                                           |
| ۹                            |                                                                                                    |                                                                 |                                                                                    |                                                                                      |                                                                                      |                                                           |
| SYST                         | ГЕМ                                                                                                    | 2                                                               | 020-0                                                                              | 8-04T                                                                                | 13:31-                                                                               | 07:00                                                     |
|                              | Application Control Detection Alert: F<br>GET, SID: 5147, ApplD: 1277, Cat                                                                                                    | PROTO                                                           |                                                                                    |                                                                                      |                                                                                      | ocol                                                      |
| SYST                         | IEM .                                                                                                    | 2                                                               | 020-0                                                                              | 8-04T                                                                                | 13:31-                                                                               | 07:00                                                     |
| •                            | Application Control Detection Alert: F                                                                                                    |                                                                 |                                                                                    |                                                                                      |                                                                                      | v1.2,                                                     |
|                              |                                                                                                    |                                                                 |                                                                                    |                                                                                      |                                                                                      |                                                           |
| SYST                         | SID. 7927, ApplD. 1279, CallD. 74                                                                                                    | 2                                                               | 020-0                                                                              | 8-04T                                                                                | 13:31-                                                                               | 07:00                                                     |
| SYST                         | FEM<br>Application Control Detection Alert: F<br>- Standard Query Response (Non-Ar<br>ApplD: 1283, CatlD: 74                                                                                                    | 2<br>PROTC<br>uthorit                                           | :020-0<br>DCOLS<br>ative),                                                         | 8-04T<br>5 DNS<br>SID: 4                                                             | 13:31-<br>Protoc<br>398,                                                             | 07:00<br>:ol -                                            |
| SYST                         | TEM<br>Application Control Detection Alert: F<br>- Standard Query Response (Non-Al<br>ApplD: 1283, CatlD: 74                                                                                                    | 2<br>PROTO<br>uthorit<br>2                                      | 020-0<br>DCOLS<br>ative),<br>020-0                                                 | 8-04T<br>5 DNS<br>SID: 4<br>8-04T                                                    | 13:31-<br>Protoc<br>398,<br>13:31-                                                   | 07:00<br>:ol -<br>07:00                                   |
| SYST                         | Application Control Detection Alert. F<br>- Standard Query Response (Non-Ar<br>Applications Control Detection Alert. F<br><b>FEM</b><br>Applications Control Detection Alert.<br>- Standard Query, com Commercial I<br>1283, CatiD: 74                                                                                                    | 2<br>PROTO<br>uthorit<br>2<br>PROTO<br>Domai                    | 020-0<br>DCOLS<br>ative),<br>020-0<br>DCOLS<br>ns, SIE                             | 8-04T<br>5 DNS<br>5 ID: 4<br>8-04T<br>5 DNS<br>5: 6818                               | 13:31-<br>Protoc<br>398,<br>13:31-<br>Protoc<br>3, App                               | 07:00<br>:ol -<br>07:00<br>:ol -<br>ID:                   |
| SYST<br>SYST                 | Application Control Detection Alert. In<br>- Standard Query Response (Non-Ar<br>Application Control Detection Alert. In<br>Application Control Detection Alert. In<br>- Standard Query, com Commercial (<br>1283, CatiD: 74<br>TEM                                                                                                    | 2<br>PROTO<br>uthorit<br>2<br>PROTO<br>Domai                    | 020-0<br>DCOLS<br>ative),<br>020-0<br>DCOLS<br>ns, SIE                             | 8-04T<br>5 DNS<br>5 ID: 4<br>8-04T<br>5 DNS<br>5: 6818<br>8-04T                      | 13:31-<br>Protoc<br>398,<br>13:31-<br>Protoc<br>3, App<br>13:31-                     | 07:00<br>col -<br>07:00<br>col -<br>ID:                   |
| SYST<br>SYST<br>SYST<br>SYST | Application Control Detection Alert. if<br>- Standard Query Response [Non-Al<br>Application Control Detection Alert. if<br>- Standard Query. com Commercial [<br>1283, CatID: 74<br>EEM<br>Application Control Detection Alert. if<br>- Standard Query A. SID: 5138, App                                                                                                    | 2<br>PROTO<br>uthorit<br>PROTO<br>Domai<br>2<br>PROTO<br>ID: 12 | 020-0<br>DCOLS<br>ative),<br>020-0<br>DCOLS<br>ns, SIE<br>020-0<br>DCOLS<br>83, Ca | 8-04T<br>SID: 4<br>8-04T<br>SID: 5<br>0: 6818<br>8-04T<br>SIDNS<br>SIDNS<br>1tID: 74 | 13:31-<br>398,<br>13:31-<br>Protoc<br>3, App<br>13:31-<br>Protoc                     | 07:00<br>col -<br>07:00<br>col -<br>ID:<br>07:00<br>col - |
| SYST<br>SYST<br>SYST<br>SYST | Application Control Detection Alert: if     Application Control Detection Alert: if     Standard Query Response [Non-Ale     Application Control Detection Alert: if     Application Control Detection Alert: if     Japanet Control Detection Alert: if     Application Control Detection Alert: if     Application Control Detection Alert: if     Application Control Detection Alert: if     Standard Query A, SID: 5183, App     SAGE OF THE DAY | 2<br>PROTO<br>2<br>PROTO<br>Domai<br>2<br>PROTO<br>ID: 12       | 020-0<br>OCOLS<br>ative),<br>020-0<br>OCOLS<br>020-0<br>OCOLS<br>83, Ca            | 8-04T<br>6 DNS<br>SID: 4<br>8-04T<br>6 DNS<br>8-04T<br>8-04T<br>6 DNS<br>6 DNS       | 13:31-<br>Protoc<br>398,<br>13:31-<br>Protoc<br>3, App<br>13:31-<br>13:31-<br>Protoc | 07:00<br>:ol -<br>07:00<br>:ol -<br>ID:<br>07:00<br>:ol - |

The notification categories are:

- All (Shows the total number of notifications)
- Threats
- System
- MOTD (Message of the Day)

Click a category button to display notifications of that type only.

You can search the messages by clicking the Search icon and entering the value to search for into the field.

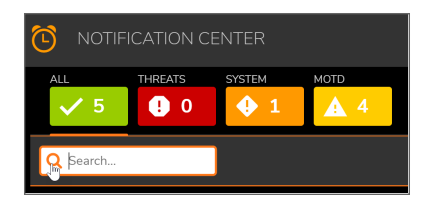

#### Online Help

Click the lightbulb icon at the top right in the banner to access SonicOS online help.

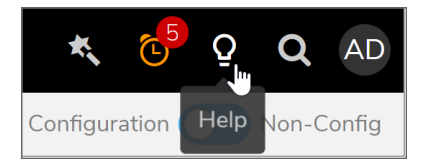

Your browser opens the SonicWall technical documentation page for your appliance platform and firmware version in another tab or window. From here, you can search for a keyword or open the relevant document.

There are many administration guides for SonicOS, each covering a menu group such as **Dashboard** or **Rules and Policies**. For more information and a mapping of the SonicOS menu groups to the associated admin guides, refer to:

- Where Do I Find Information About SonicOS?
- SonicOS Web Interface to Admin Guides Reference

#### **Global Search**

SonicOS provides a global search feature that lets you look up elements in the web management interface, including page names, options, fields and so forth in the user interface itself, as well as configured values within features. This option to search for parameters globally helps the administrator to determine the sections, such as within Objects or Policies, in which the parameters are referenced.

Launch a search by clicking the Global Search button at the top right, in the banner.

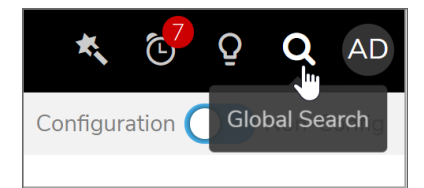

In the Global Search dialog, type in the string to search.

| GLOBAL SEARCH                   | $\times$ |
|---------------------------------|----------|
|                                 |          |
|                                 |          |
|                                 |          |
|                                 |          |
| Can we help you find something? |          |
| SonicWall Search                |          |
| Search                          |          |
|                                 |          |
|                                 |          |
|                                 |          |
|                                 |          |

The results are displayed in the dialog, and may be divided by category. The number of results in each category is displayed in the category tab. Below, the categories are **Pages**, **Objects**, and **Rules**.

| GLOBAL SEARCH                                                                                                    | × |
|----------------------------------------------------------------------------------------------------|---|
|                                                                                                    |   |
| Q Remote Access Network                                                                                              |   |
| Total: 253                                                                                                    |   |
| Pages (62) Objects (42) Rules (149)                                                                                  | _ |
| ✓ ADDRESSES (38)                                                                                                    |   |
| All Authorized Access Points<br>Name: All Authorized Access Points<br>& access                                       |   |
| All Rogue Access Points<br>Name: All Rogue Access Points<br>& access                                                 |   |
| WAN RemoteAccess Networks<br>Name: WAN RemoteAccess Networks<br>Type: Network<br>& remoteaccess, networks, network   |   |
| WLAN RemoteAccess Networks<br>Name: WLAN RemoteAccess Networks<br>Type: Network<br>& remoteaccess, networks, network |   |
| IPv6 Link-Local Subnet<br>Type: Network                                                                              |   |

Click on any result to go to that location.

# SonicWall Support

3

Technical support is available to customers who have purchased SonicWall products with a valid maintenance contract.

The Support Portal provides self-help tools you can use to solve problems quickly and independently, 24 hours a day, 365 days a year.

The Support Portal enables you to:

- View Knowledge Base articles and Technical Documentation
- View and participate in the Community Forum discussions
- View Video Tutorials
- Access MySonicWall
- Learn about SonicWall Professional Services
- Review SonicWall Support services and warranty information
- Register at SonicWall University for training and certification

#### About This Document

About SonicOS Updated - October 2024 Software Version - 8 232-006176-00 Rev A

Copyright © 2024 SonicWall Inc. All rights reserved.

The information in this document is provided in connection with SonicWall and/or its affiliates' products. No license, express or implied, by estoppel or otherwise, to any intellectual property right is granted by this document or in connection with the sale of products. EXCEPT AS SET FORTH IN THE TERMS AND CONDITIONS AS SPECIFIED IN THE LICENSE AGREEMENT FOR THIS PRODUCT, SONICWALL AND/OR ITS AFFILIATES ASSUME NO LIABILITY WHATSOEVER AND DISCLAIMS ANY EXPRESS, IMPLIED OR STATUTORY WARRANTY RELATING TO ITS PRODUCTS INCLUDING, BUT NOT LIMITED TO, THE IMPLIED WARRANTY OF MERCHANTABILITY, FITNESS FOR A PARTICULAR PURPOSE, OR NON-INFRINGEMENT. IN NO EVENT SHALL SONICWALL AND/OR ITS AFFILIATES BE LIABLE FOR ANY DIRECT, INDIRECT, CONSEQUENTIAL, PUNITIVE, SPECIAL OR INCIDENTAL DAMAGES (INCLUDING, WITHOUT LIMITATION, DAMAGES FOR LOSS OF PROFITS, BUSINESS INTERRUPTION OR LOSS OF INFORMATION) ARISING OUT OF THE USE OR INABILITY TO USE THIS DOCUMENT, EVEN IF SONICWALL AND/OR ITS AFFILIATES HAVE BEEN ADVISED OF THE POSSIBILITY OF SUCH DAMAGES. SonicWall and/or its affiliates make no representations or warranties with respect to the accuracy or completeness of the contents of this document and reserves the right to make changes to specifications and product descriptions at any time without notice. and/or its affiliates do not make any commitment to update the information contained in this document.

For more information, visit https://www.sonicwall.com/legal.

#### End User Product Agreement

To view the SonicWall End User Product Agreement, go to: https://www.sonicwall.com/legal/end-user-product-agreements/.

#### Open Source Code

SonicWall Inc. is able to provide a machine-readable copy of open source code with restrictive licenses such as GPL, LGPL, AGPL when applicable per license requirements. To obtain a complete machine-readable copy, send your written requests, along with certified check or money order in the amount of USD 25.00 payable to "SonicWall Inc.", to:

General Public License Source Code Request Attn: Jennifer Anderson 1033 McCarthy Blvd Milpitas, CA 95035